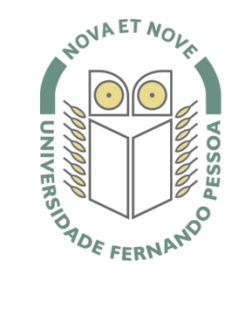

# Universidade Fernando Pessoa

www.ufp.pt

# eduroam

## Nova Configuração eduroam: Windows Vista

De forma a adaptar a rede **eduroam** às novas exigências de segurança e para uniformizar as características da rede entre instituições, é necessário realizar novas configurações caso já tenha a **eduroam** a funcionar.

Substancialmente, as novidades são a obrigatoriedade de WPA2 Enterprise com AES.

A rede eduroam passa a ser visível, facilitando a sua respetiva configuração.

O **WPA2** pode obrigar a atualizar o driver da placa **wireless**. Recomendamos sempre que procure o driver mais atualizado por forma a resolver este e outros potenciais problemas.

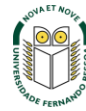

No botão Start, selecione "Connect To"

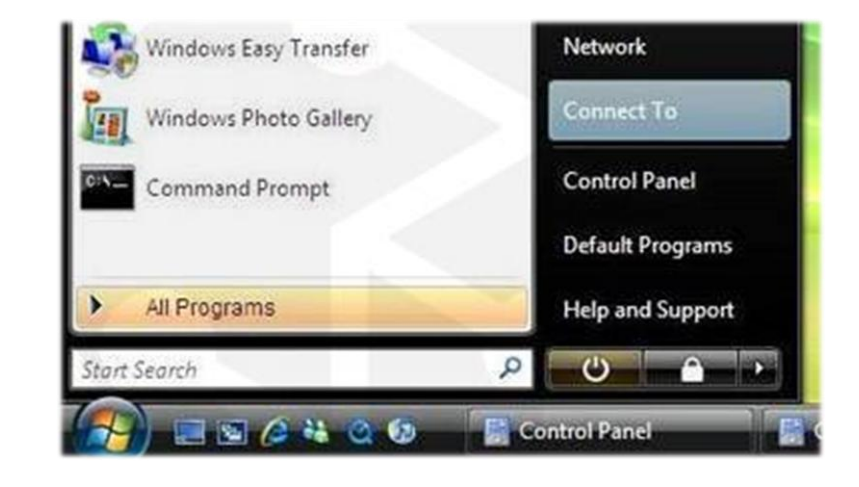

### Passo 2

Selecione a opção "Manually connect to a wireless network".

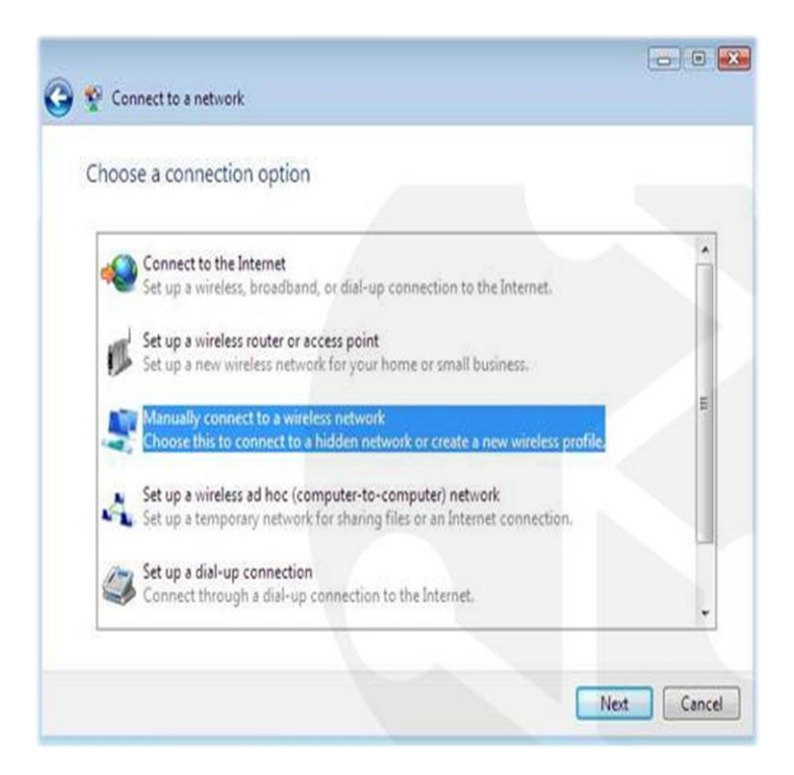

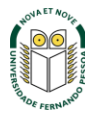

Selecione o separador "Wireless Networks Connections" e clique no botão "Next".

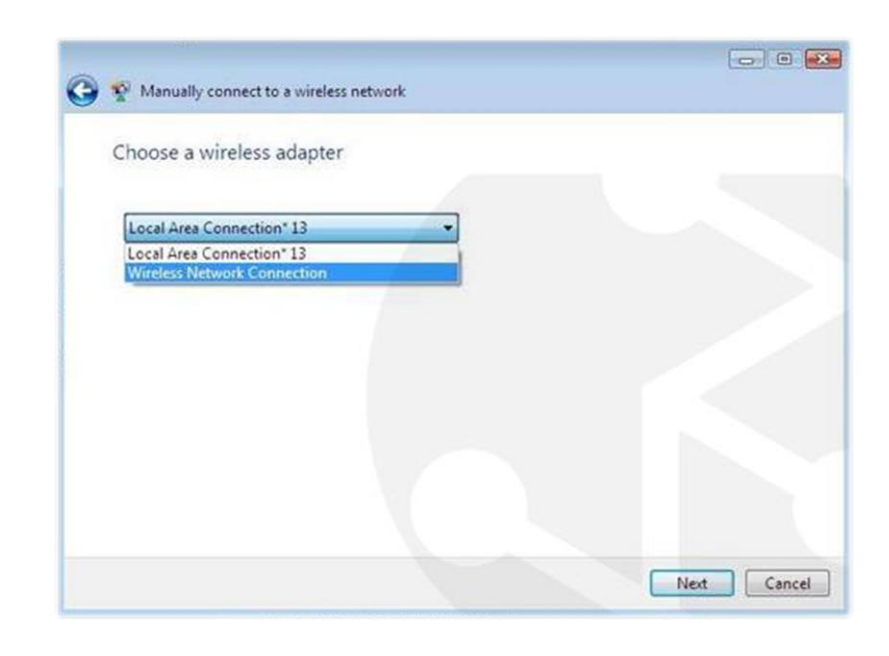

### Passo 4

Selecione a opção "Setup a connection or network".

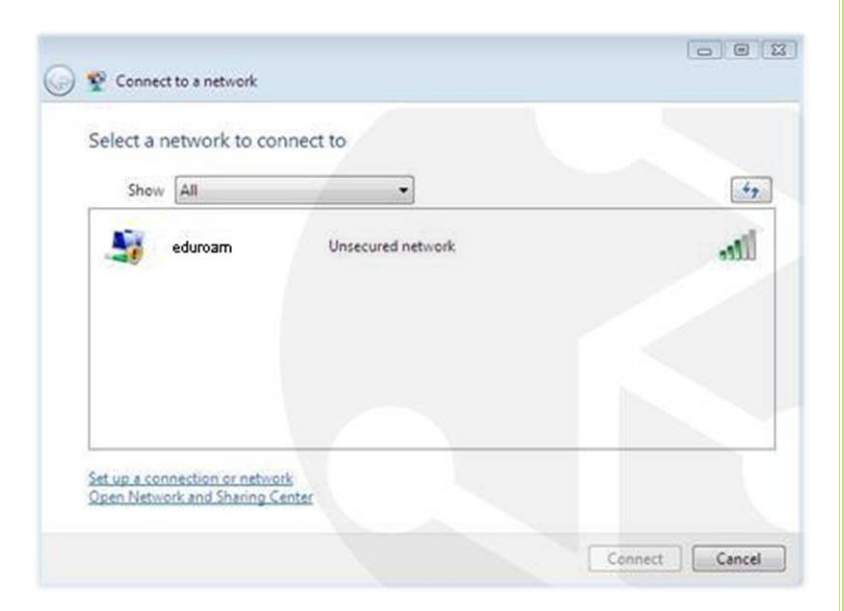

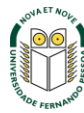

Crie a rede com as seguintes características:

- ✓ Network name (SSID): eduroam
- ✓ Security type: WPA2-Enterprise
- ✓ Encryption type: AES

Coloque um visto em "Start this connection automatically" e em "Connect even if the network is not broadcasting".

| Enter information     | for the wireless network you want to add                      |  |
|-----------------------|---------------------------------------------------------------|--|
| Network name:         | eduroam                                                       |  |
| Security type:        | WPA2-Enterprise                                               |  |
| ncryption type:       | AES •                                                         |  |
| ecurity Key:          | Hide characters                                               |  |
| Start this connection | tion automatically                                            |  |
| Connect even if       | the network is not broadcasting                               |  |
| Warning: If you       | select this option, your computer's privacy might be at risk. |  |
|                       |                                                               |  |

### Passo 6

Selecione a opção "Change connection settings".

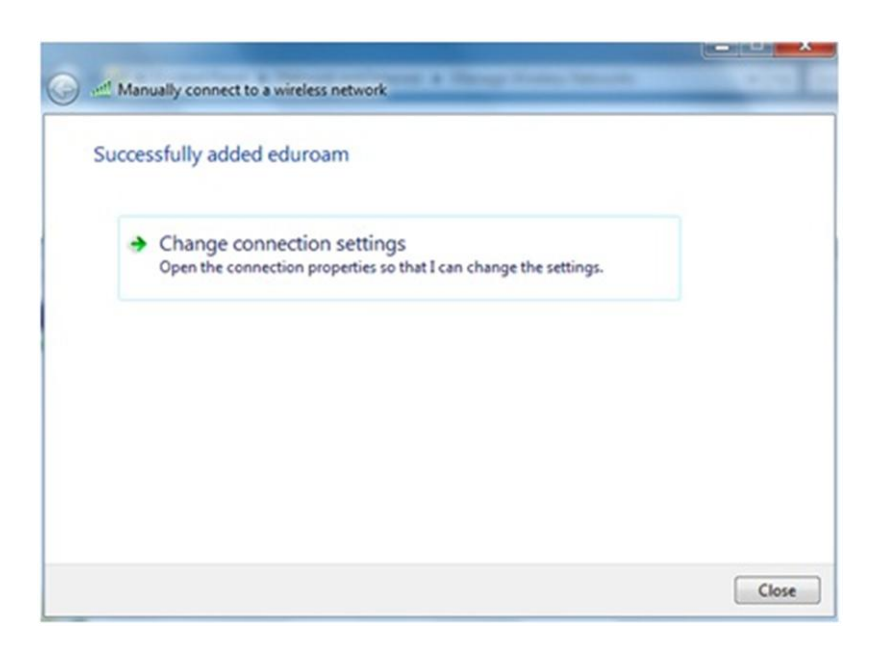

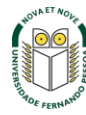

Na janela seguinte coloque um visto nas opções "Connect automatically ... " e em "Connect even if the networks .... ".

| Connection | Security     |                                      |
|------------|--------------|--------------------------------------|
| Name:      |              | eduroam                              |
| SSID:      |              | eduroam                              |
| Network T  | ype:         | Access point                         |
| Network A  | vailability: | All users                            |
| Conne      | ct automat   | ically when this network is in range |
| Conne      | ct to a mor  | e preferred network if available     |
| Conne      | ct even if t | he network is not broadcasting       |
|            |              |                                      |
|            |              | OK Canal                             |
|            |              |                                      |

## Passo 8

.

Selecione o separador "Security" e clique no botão "Settings".

| eduroam Wireless Netw                   | ork Properties             | x         |
|-----------------------------------------|----------------------------|-----------|
| Connection Security                     |                            |           |
|                                         |                            |           |
| Security type:                          | WPA2-Enterprise            | •         |
| Encryption type:                        | AES                        | •         |
|                                         |                            |           |
|                                         |                            |           |
| Choose a network aut                    | thentication method:       |           |
| Microsoft: Protected                    | EAP (PEAP)                 | Settings  |
| Remember my creating time I'm logged on | dentials for this connecti | ion each  |
| and through a bri                       |                            |           |
|                                         |                            |           |
|                                         |                            |           |
|                                         | _                          |           |
| Advanced settings                       |                            |           |
|                                         |                            |           |
|                                         |                            |           |
|                                         |                            |           |
|                                         |                            | OK Cancel |

. .

- X

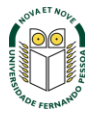

Clique no botão "Configure".

Retirar o Visto de "Validate server certificate".

|                                                                                                    | roperties                                                                                                    |                                                                                                    |                                   |          |
|----------------------------------------------------------------------------------------------------|----------------------------------------------------------------------------------------------------|----------------------------------------------------------------------------------------------------|-----------------------------------|----------|
| nen connectir                                                                                                    | ng:                                                                                                    |                                                                                                    |                                   |          |
| Validate se                                                                                                    | erver certifica                                                                                                    | te                                                                                                    |                                   |          |
| Connect t                                                                                                    | to these serve                                                                                                    | ers:                                                                                                    |                                   |          |
|                                                                                                    |                                                                                                    |                                                                                                    |                                   |          |
| Trusted Roof                                                                                                    | : Certification                                                                                                    | Authorities:                                                                                               |                                   |          |
| AddTrus                                                                                                    | t External CA                                                                                                    | Root                                                                                                    |                                   | ~        |
| Certum (                                                                                                    | CA                                                                                                    |                                                                                                    |                                   | E        |
| Class 3 P                                                                                                    | Public Primary                                                                                                    | Certification Author                                                                                       | rity                              |          |
| DigiCert                                                                                                    | Assured ID Ro                                                                                                    | oot CA                                                                                                    |                                   |          |
| DigiCert                                                                                                    | High Assurance                                                                                                    | ce EV Root CA                                                                                              |                                   |          |
| Entrust.r                                                                                                    | net Certificatio                                                                                                    | on Authority (2048)                                                                                        |                                   |          |
|                                                                                                    |                                                                                                    |                                                                                                    |                                   |          |
| Entrust.r                                                                                                    | net Secure Se                                                                                                    | rver Certification A                                                                                       | uthority                          |          |
| Do not pro                                                                                                    | ompt user to a                                                                                                    | rver Certification Au<br>III<br>authorize new serve                                                        | ers or trusted                    | •        |
| Entrust.     On not procertification     lect Authentia                                                                                                    | ompt user to a<br>on authorities<br>cation Methoc                                                                                                  | rver Certification An<br>III<br>authorize new serve<br>d:<br>CHAP v2)                                      | ers or trusted                    | h figure |
| Entrust.r     Do not pro- certificatio lect Authentic ecured passw Fnable East                                                                                                    | ompt user to a<br>on authorities<br>cation Methoc<br>word (EAP-MSC<br>Reconnect                                                                    | rver Certification Au<br>III<br>authorize new serve<br>d:<br>CHAP v2)                                      | ers or trusted                    | , figure |
| Entrust.     Do not pro-<br>certificatio     lect Authentio     ecured passw     Enable Fast     Enforce Net                                                                          | net Secure Se<br>ompt user to a<br>on authorities<br>cation Method<br>word (EAP-MSI<br>Reconnect<br>work Access F                                  | rver Certification Au<br>III<br>authorize new serve<br>d:<br>CHAP v2)<br>Protection                        | ers or trusted                    | •        |
| Entrust.i     Entrust.i     Do not pro- certificatio ecured passw Enable Fast Enforce Net Disconnect i                                                                                | ompt user to a<br>on authorities<br>cation Methoc<br>word (EAP-MS/<br>Reconnect<br>work Access F<br>f server does                                  | rver Certification Au<br>III<br>authorize new serve                                                        | ers or trusted                    | +        |
| Entrust.i     Entrust.i     Do not procertificatio     Do not procertificatio     Enclose Fast     Enable Fast     Disconnect i     Disconnect i                                      | net Secure Se<br>ompt user to a<br>cation Method<br>word (EAP-MSA<br>Reconnect<br>work Access F<br>f server does                                   | rver Certification Au<br>III<br>authorize new serve                                                        | ers or trusted Cor binding TLV    | h        |
| Entrust.i     Entrust.i     Constant entrust.i     Do not pricertification     Do not pricertification     Entrust.i     Enable Fast     Enforce Net     Disconnect i     Enable Iden | net Secure Se<br>ompt user to a<br>cation Method<br>word (EAP-MSR<br>Reconnect<br>work Access F<br>f server does<br>tity Privacy                   | rver Certification An<br>III<br>authorize new serve<br>d:<br>CHAP v2)<br>Protection<br>not present cryptol | ers or trusted Cor binding TLV    | h        |
| Entrust.i     Entrust.i     Do not pr<br>certificatio     Dect Authentic     Ecured passw     Enable Fast     Enforce Net     Disconnect i     Enable Iden                            | net Secure Se<br>ompt user to a<br>on authorities<br>cation Method<br>word (EAP-MSI<br>Reconnect<br>work Access F<br>f server does<br>tity Privacy | rver Certification Au<br>III<br>authorize new serve<br>d:<br>CHAP v2)<br>Protection<br>not present cryptol | ers or trusted Cor binding TLV    | nfigure  |
| Entrust.i     Entrust.i     Do not pr<br>certification     Ect Authentic     Ecured passw     Enable Fast     Disconnect i     Disconnect i                                           | net Secure Se<br>ompt user to a<br>on authorities<br>cation Method<br>word (EAP-MSI<br>Reconnect<br>work Access F<br>f server does<br>tity Privacy | rver Certification An<br>III<br>authorize new serve<br>CHAP v2)<br>Protection<br>not present cryptol       | ers or trusted Cor binding TLV OK | nfigure  |

### Passo 10

Clique no botão Configure.

Remova a opção: "Automaticaly use my Windows logon name and password (and domain if any)" e clique em OK.

| Protected EAP Properties                                                                                                    | 8     |
|----------------------------------------------------------------------------------------------------|-------|
| When connecting:                                                                                                    |       |
| Connect to these servers:                                                                                                    |       |
| Tru EAP MSCHAPv2 Properties                                                                                                    |       |
| When connecting:                                                                                                    |       |
| Automatically use my Windows logon name and password (and domain if any).                                                                           |       |
| Cancel                                                                                                    | Ľ     |
| certification authorities.                                                                                                    |       |
| Select Authentication Method:                                                                                                    |       |
| Secured password (EAP-MSCHAP v2)                                                                                                    | gure  |
| Enable Fast Reconnect     Enforce Network Access Protection     Disconnect if server does not present cryptobinding TLV     Enable Identity Privacy |       |
| ОК Са                                                                                                    | ancel |

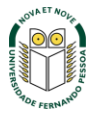

Aguarde que apareça uma mensagem na barra de tarefas a solicitar informação adicional para ligação à rede **"eduroam**" e clique na respetiva mensagem.

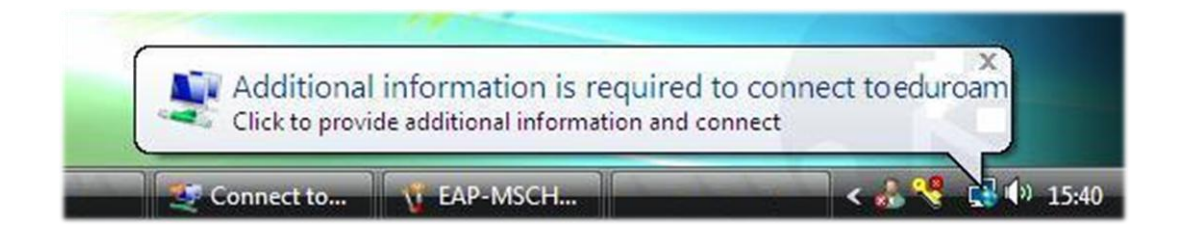

### Passo 12

Surge uma janela onde deverá introduzir as credenciais.

O **username** e **password** são os utilizados para aceder aos restantes serviços da Universidade.

O campo *Logon domain* fica vazio. Clique **OK**.

*Nota:* Os docentes e não docentes da Universidade terão de informar no SI&C (Sistemas de Informação e Comunicações) o *MAC address* do equipamento, para poderem ligar-se à rede **eduroam.** 

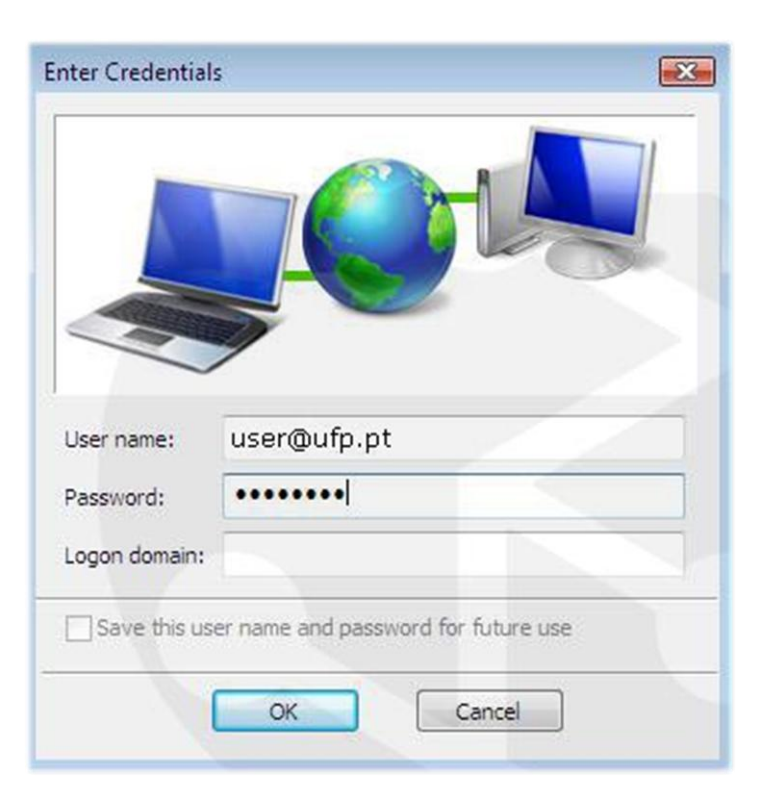

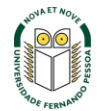

### Internet Options 8 83 Passo 12 Local Area Network (LAN) Settings × Automatic configuration No botão start selecione a opção Automatic configuration may override manual settings. To ensure the use of manual settings, disable automatic configuration. "Control Panel" Automatically detect settings ✓ No "Control Panel" escolha "Network Use automatic configuration script and Intenet" Address ✓ Em "Network and Intenet" escolha Proxy server "Internet Options" Use a proxy server for your LAN (These settings will not apply to dial-up or VPN connections). ✓ Em "Internet Options" selecione o Address: Port: 80 Advanced separador "Connections" e carregue Bypass proxy server for local addresses em "Lan Settings". OK Cancel Retirar o visto de "Automatically detect Local Area Network (LAN) settings settings". Clique em OK. LAN Settings do not apply to dial-up connections. LAN settings Choose Settings above for dial-up settings. Feche todas as janelas abertas inerentes à configuração da rede eduroam. OK Cancel Apply

A configuração da rede eduroam no seu computador está concluída.

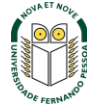